# AE WIN Storage Mobile App – mobile device Android

Service manual, operating instructions and product description

from Vers. 2.006

# Index

| Information and website             | 3    |
|-------------------------------------|------|
| Conditions                          | 3    |
| Software installation               | 4    |
| Android Needed Permissions          | 5    |
| Software start. Main directory      | 6    |
| First function test                 | 7    |
| Software Using                      | 8    |
| Item data set.                      | 9    |
| Input data. Data format             | . 11 |
| Supported actions / booking types   | . 12 |
| Demo mode / serial number / license | . 13 |
| Customizing                         | . 14 |
| Contact:                            | . 14 |

Document: Hans-J. Walter, Vers. 23201312 1201619 / Julia Schilling 20210514

# Information and website

AE SYSTEME provides several services as well as technical support through its website:

https://www.terminal-systems.de/wp/home-2/mobile1/wincemobiledataapp/

This datasheet includes special information for operation, which are not available on the website.

#### Conditions

The app is developed for: devices with Android operating system from Android 8.1. OREO API27, LCD 400x800 dots, integrated data capture technology (Laser Scanner). (Caution: an integrated camera is by default not supported because the intended devices have an integrated scanner which typically do not need an extra camera. If necessary available on demand!)

Recommended use: software together with Android Handheld Device Zebra© MC2200. (Android 10). Software app installed on SDCARD directory \aessteme.

Memory directory of data capture: \Downloads

Required rights: access to memory

#### Software installation

The app is available as a signed APK file for Android. APK = installation file for Android devices! Depending on the Android version an APK file can be installed on the main device:

- Installation from different sources must be allowed
- If direct downloaded from internet some Android Browser redefine the file: if after download the file has an ZIP ending please redefine in to APK
- Depending on the Android version sometimes the installation cannot be executed directly in the download directory. Then shift the APK file to a different directory to be installed.
- If Installation starts but then interrupts: please delete already installed older version and try again. Attention: after deinstall you have to insert the license code again to switch off demo mode.

Further informations how to install APK files on Android devices without Goggle PlayStore you will find in the internet.

### **Android Needed Permissions**

The app needs some permissions, e.g. memory permission for saving data.

Use Settings, apps and the mentioned app - allow permissons as needed! Like memory for savings.

#### Software start. Main directory

The app is available in german and english, depending on the preinstalled language Android on your device. Language change is possible: settings - system - language.

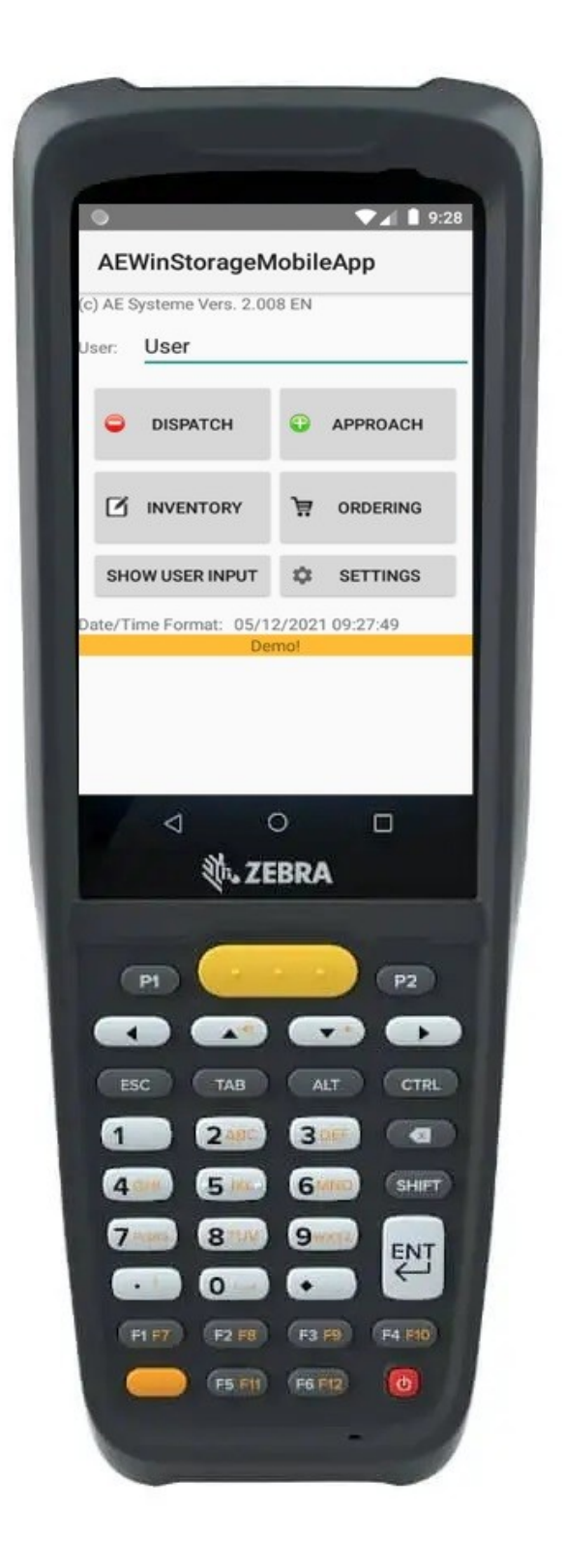

#### **First function test**

Choose function show user input in the main directory. Here are shown all the datas you have collected with the device.

If you have an error report while show user input: check your permission for memory!

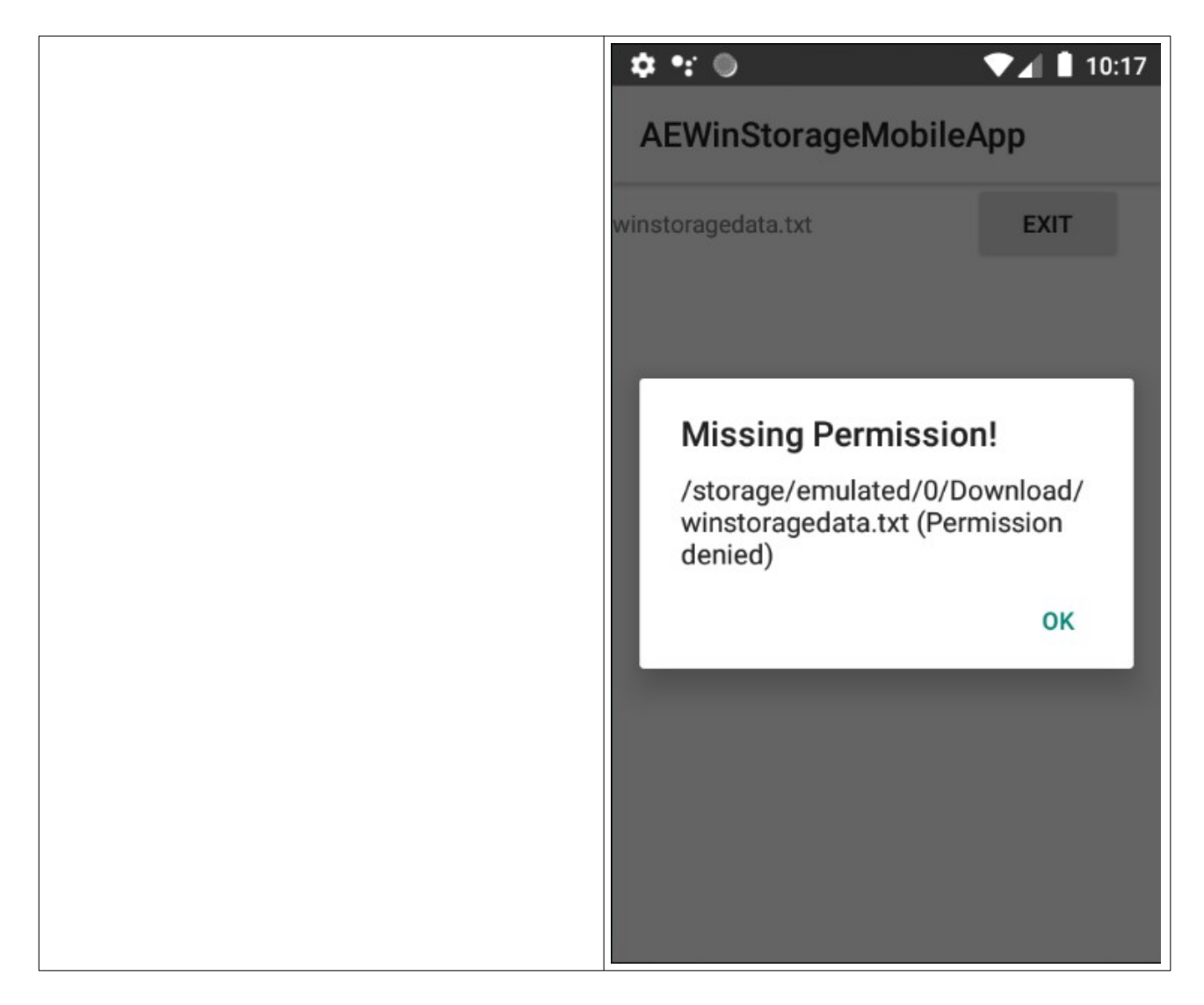

Pictures: Missing Permission english Android version.

# Software Using

User guidance is definitely.

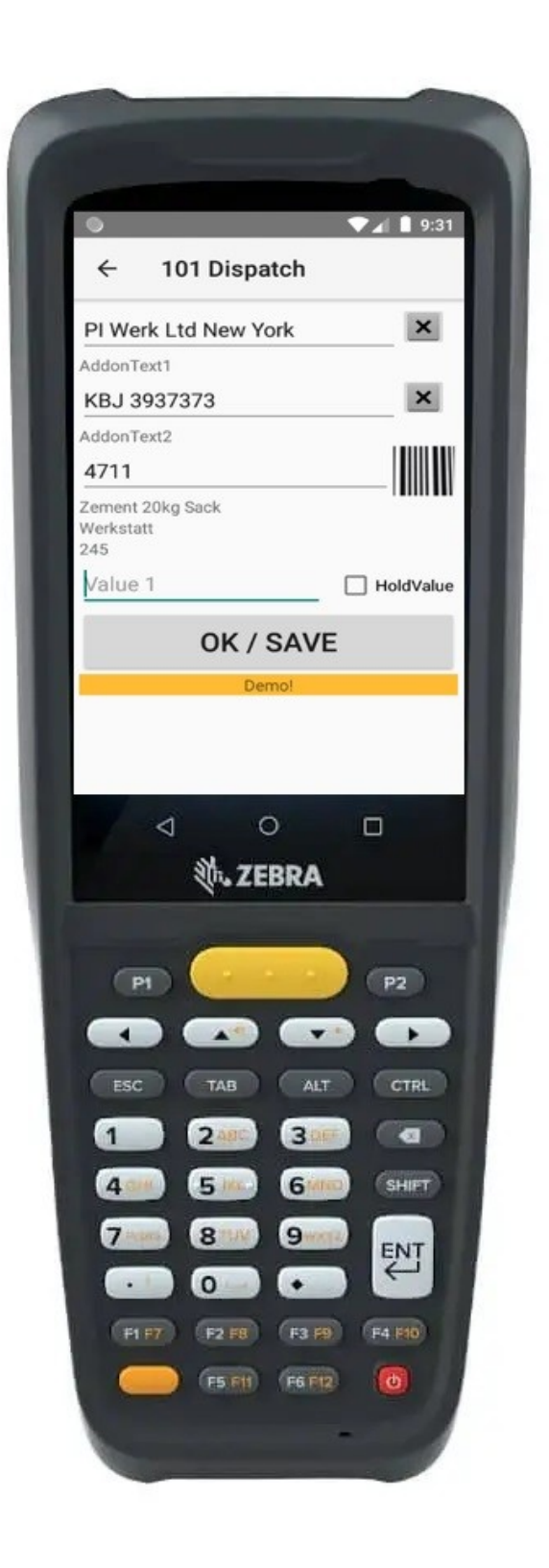

#### Item data set

You can load an item data set into the device, which is used item number input.

After input of the item number the display shows item text, storage location and actual stocks from the file. This display is only for information, there is no influence on actual stocks on the file on the device after input a new amount.

There should provide an indication of a non existent item. But it is possible to record new item data, display item data are not available Notification: If there is no item data set, the programm works automatically ALL-ITEM-Mode, i.e. random item numbers can be recorded.

Data format of the itemdata set: CSV / XLS, fields separated by semicolon, CRLF at sentence end. Memory location : file \Downloads

Field1: item number Field2: item text Field3: stock Field4: storage location (could be empty)

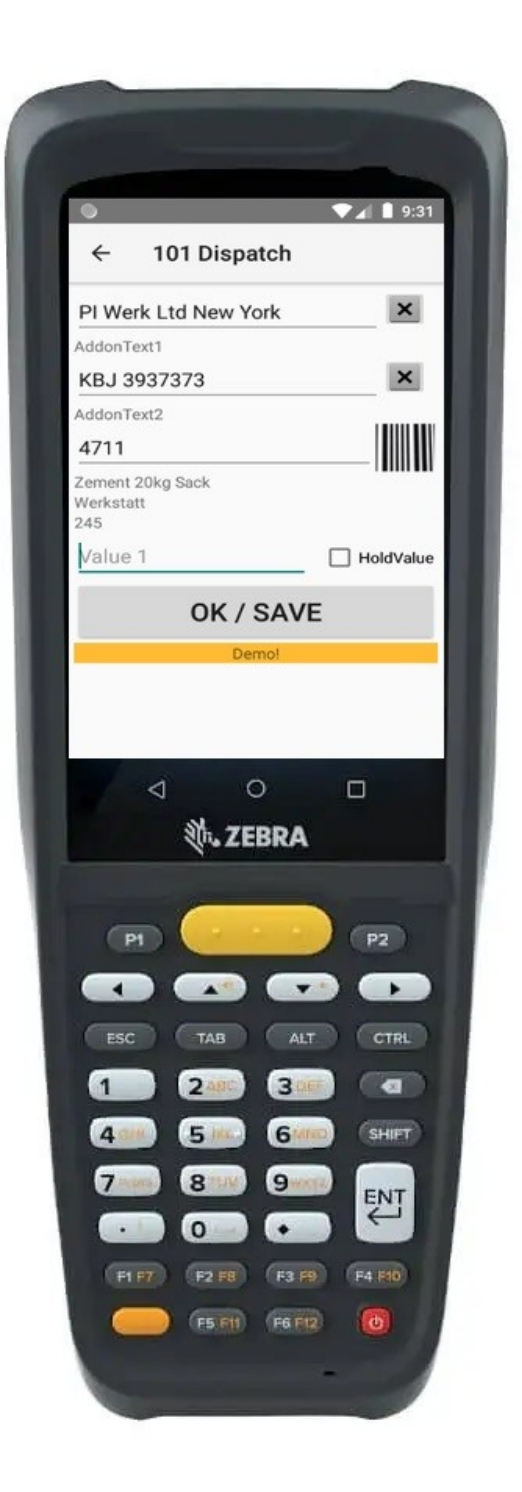

Example for item data set:

| 📕 artikel.txt                                                                                                    | - Editor                                                                                                    |   |
|----------------------------------------------------------------------------------------------------|----------------------------------------------------------------------------------------------------|---|
| Datei Bearbeiter                                                                                                    | n Format Ansicht ?                                                                                                    |   |
| 100; Bonbon<br>101; Bonbon<br>102; Bonbon<br>103; Bonbon<br>104; Bonbon<br>105; Bonbon<br>106; Bonbon<br>107; Bonbon<br>108; Bonbon<br>109; Bonbon<br>110; Bonbon<br>115; Bonbon | süsssauer;250;<br>blau weiss;5;Karton1<br>Kamille;1;Karton2<br>Kakao;181;Karton1<br>rot;1300;Karton1<br>salzig;26;<br>Pfeffer;140;<br>Pfeffer rot;90;<br>Petersilie;10;<br>Sellerie;175;abcd<br>Nikolaus;100;<br>Silvester;788; | 1 |
| 116; Bonbon                                                                                                    | Neujahr;900;in Produktion                                                                                                    | - |

# Input data. Data format

Memory location on Android device: \Downloads

Name of memory file: winstoragedata.TXT

Data format: CSV / XLS, Fieldseparation ; (Semicolon), Saentence end CRLF

First line contains field description

Data fields:

- Field1: type of the booking format xxx text (see  $\rightarrow$  booking types)
- Field2: user
- Field3: date / time of booking
- Field4: item number
- Field5: item text (or empty if not available)
- Field6: storage location (or empty if not available)
- Field7: amount of input
- Field8: free optional input 1 (or empty if not available)
- Field9: free optional input 2 (or empty if not available)

# Supported actions / booking types

Field type of the booking could contain following:

Key ID, 3 digit Clear words for user

Key ID is always definitely and could be used by the software to identify action. The clear words for user could be different from Android language version. Key ID and clear words are separated from each other by space.

Supported booking types:

101 Dispatch201 Approach301 Inventory501 Ordering

#### Demo mode / serial number / license

The input mask displays DEMO to show the demo mode is activated.

During demo mode each input will display and save automatically amount 00 or amount 99.

To end demo mode: open settings and fill out serial number from AE SYSTEME. Notification: Serial numbers are only for use on 1 Android device. The use of 1 serial number on several devices is not allowed!

# Customizing

The software is a product of our company. Made in Germany – Made by AE. If you need customizing, modification or changes – our technical team submit you an offer.

#### Contact:

AE SYSTEME Art-Events Walter & Schilling GmbH Am Güterbahnhof 15 D-31303 Burgdorf Germany Tel +49 (0)5136 802421 www.terminal-systems.de info@terminal-systems.de

Subject to errors, modification and amendments. Inspite of due care, AE SYSTEME cannot guarantee the validity of the information presented or the permanent technical availability and accessibility. In spite of the extreme care taken during manufacture, its is still possible, for technological reasons, that a few do not function correctly.

We recommend that each prospective user test his proposed application, software, system, app and system solution before repetitive use, using this data as a guide. Further we recommend current measures to regular backup your database.

We cannot assume a warranty, guarantee and liability whatsoever, for the accuracy or completeness of the contents and the data security, we therefore assume no liability whatsoever. The pictures show examples.

With the usage of our products, you then agree with the terms and legal rights (AGB) of our company.